Instrutivo: Como criar uma conta de utilizador(Credor) na CRGM?

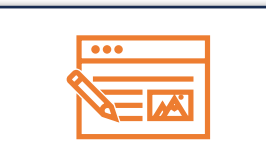

1. Ir para área reservada e efetuar o Cadastro

Na área reservada clique na opção criar conta.

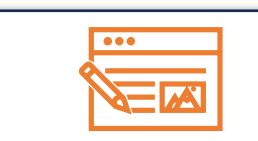

## 2. Preencher o formulario

Ao preencher o formulário indique o tipo cadastro que pretende efectuar: "pessoa singular ou representante de uma instituição".

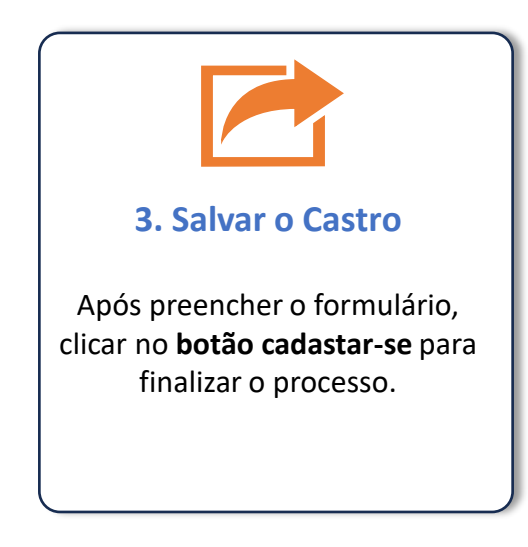

Instrutivo para cadastro de uma Garantia na Central de Registo de Garantias Mobiliárias

Como registar uma garantia na CRGM?

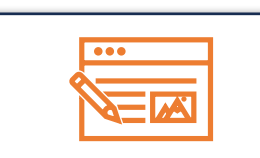

## 1. Efectuar o Login

Aceda a área reservada do portal e insira os dados da sua conta como Credor (email e senha).

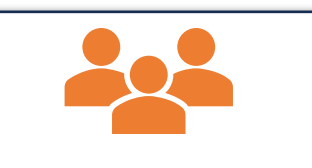

## 2. Registar Garantia

Escolha a opção **novo processo**, preencha o formulario com os dados do bem em garantia, do garante, anexe os documentos solicitados e salve o pedido.

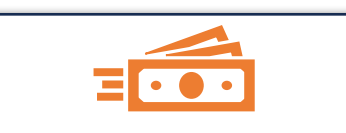

4. Efectuar o pagamento O garante deverá ir para área reservada da sua conta, clicar em processo e selecionar o tipo de registo, clicar em moeda e terá o comprovativo com a RUPE, para efctuar o pagamento.

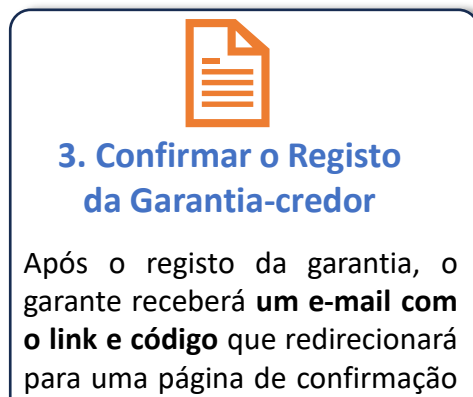

do registo efectuado.